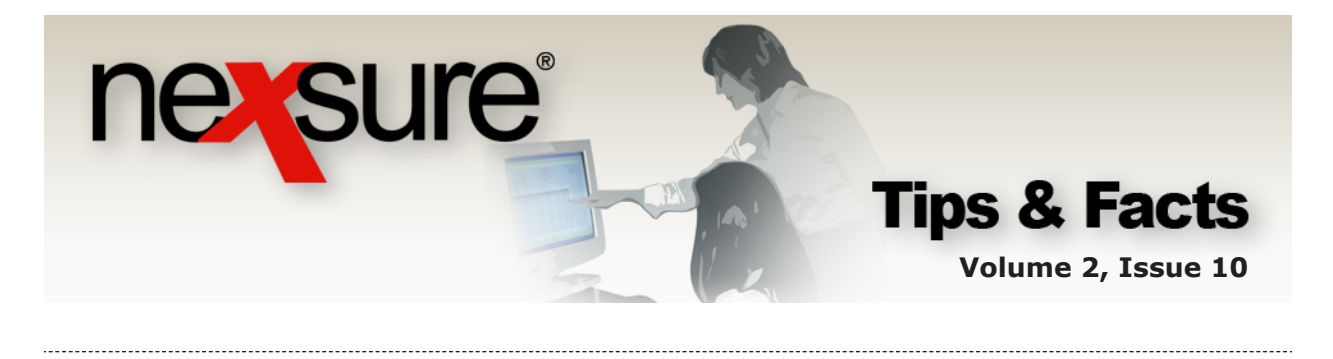

IN THIS ISSUE

**\*** HOME > BINDER LOG

## *HOME > BINDER LOG*

The **HOME > BINDER LOG** screen is used to make sure a new or renewed policy is received by the branch (with or without an open binder). Policies are listed on the **HOME > BINDER LOG > View: Agency Issued Binder** screen when a policy has an open binder. Policies with a status of **Future** or **Bound** (without an open binder added) are found in the alternate view on the **HOME > BINDER LOG** screen.

## **Future Status**

When policies are renewed (See **Renew a Policy** in Chapter 14 of the Nexsure<sup>®</sup> CRM Training Manual) the status reflects as **Future**.

| nexsure                                             |                                                 |                                                 |                                |                                                                              |                                | Home   Help   Setup   Logout               |  |  |
|-----------------------------------------------------|-------------------------------------------------|-------------------------------------------------|--------------------------------|------------------------------------------------------------------------------|--------------------------------|--------------------------------------------|--|--|
|                                                     | SEARCH   ORGANIZATION                           | REPORTS                                         |                                |                                                                              |                                | Bookmarks: Expand   Add   Remove Selected  |  |  |
| CLIENT PROFILE   OPPOR                              | IUNITIES   MARKETING   1                        | POLICIES   CLAIMS                               | SERVICING                      | ATTACHMENTS                                                                  | ACTIONS   TRA                  | NSACTIONS   DELIVERY   T-LOG               |  |  |
|                                                     |                                                 |                                                 |                                |                                                                              |                                | Commercial Account                         |  |  |
| underwriting policy info<br>Branch:<br>Policy Type: | assignment attachments Atlantic Branch Monoline | actions qualificat<br>Policy Term<br>Coverage T | ion history<br>: Of<br>erm: Of | transactions cla<br>5/12/2006 12:01A<br>5/12/2007 12:01A<br>5/12/2006 12:01A | ims summary of i<br>M 😼<br>M 📭 | navigation instruction<br>Underwriting     |  |  |
| Issuing Co:                                         | The Hartford Insurance C                        | c 💙 Stage:                                      | 00<br>Po                       | 5/12/200712:01A<br>olicy                                                     | M 4 <b>0</b> 4                 | Base Requirements     Workers Compensation |  |  |
| Billing Co:                                         | The Hartford Insurance C                        | c 🗙 Mode:                                       | Mode: Renew                    |                                                                              |                                | instruction navigation                     |  |  |
| Policy Number:                                      | WC-8778544-01                                   | Status:                                         | Status: Future Non-renewing    |                                                                              |                                |                                            |  |  |
| List                                                |                                                 | Print                                           | History                        | In Force                                                                     | Save Changes                   |                                            |  |  |

Renewing an expiring policy removes it from the **HOME > EXPIRATIONS** screen and adds it to the **HOME > BINDER LOG** screen under the **View: Bound/Future – No Open Binders**.

| nexsure                                    |                                   |                 |                            |                                         | HOME                             | HELP   SETUP   LOGOUT              |  |  |
|--------------------------------------------|-----------------------------------|-----------------|----------------------------|-----------------------------------------|----------------------------------|------------------------------------|--|--|
| SEARCH                                     | ORGANIZATION   REPORT             | s               |                            |                                         | Bookmarks: Expar                 | nd   Add   Remove Selected         |  |  |
| ACTIONS   OPPORTUNITIES   MARKE            | TING   BINDER LOG   EDITS         | AUDITS   EXPIR  | ATIONS   ENDORSEMENTS      | CANCELLATIONS   CL                      | AIMS   INTERFACE                 | DELIVERY                           |  |  |
|                                            |                                   |                 |                            |                                         |                                  | ▶ Home                             |  |  |
| binder log                                 |                                   |                 |                            |                                         |                                  | ~                                  |  |  |
| Branch: All                                | *                                 |                 | _                          |                                         |                                  |                                    |  |  |
| View: Bound/Future - No Oper               | n binde 💌                         | Showing Pa      | age 1 of 1 ▶ 🕅 🛛 1         | *                                       |                                  | Filters: [Hide]                    |  |  |
| Search Filters                             |                                   |                 |                            |                                         |                                  | Save Filter Settings 📘             |  |  |
| Client Name:                               | Cvg. Eff. Date (Fr):              | 19              | Cvg. Eff. Date (To):       |                                         | Assignment:                      | Mary Oberleitner                   |  |  |
| Client Type: All                           | 💉 Cvg. Exp. Date (Fr):            |                 | Cvg. Exp. Date (To):       |                                         | Responsibility:                  |                                    |  |  |
| Policy Status: All                         | Issuing Carrier:                  |                 | LOB:                       |                                         | Updated By:                      |                                    |  |  |
| Bill Method: All                           | 🖌 Updated Date (Fr):              | .0              | Updated Date (To):         |                                         | Retail Agent:                    |                                    |  |  |
| Sort Filters                               |                                   |                 |                            |                                         |                                  |                                    |  |  |
| Sort Field 1: Coverage Exp D 🛩             | Sort Order 1: A                   | scending 💌      | Sort Field 2:              | ×                                       | Sort Order 2:                    | ×                                  |  |  |
|                                            |                                   |                 |                            |                                         |                                  | Clear Search                       |  |  |
| Client Name<br>Details Assign Policy Numbe | Policy Type<br>r Line of Business | Stage<br>Status | Updated By<br>Last Updated | Annualized \$ Cov<br>Billed Premium Cov | erage Eff Date<br>erage Exp Date | Billing Carrier<br>Issuing Carrier |  |  |

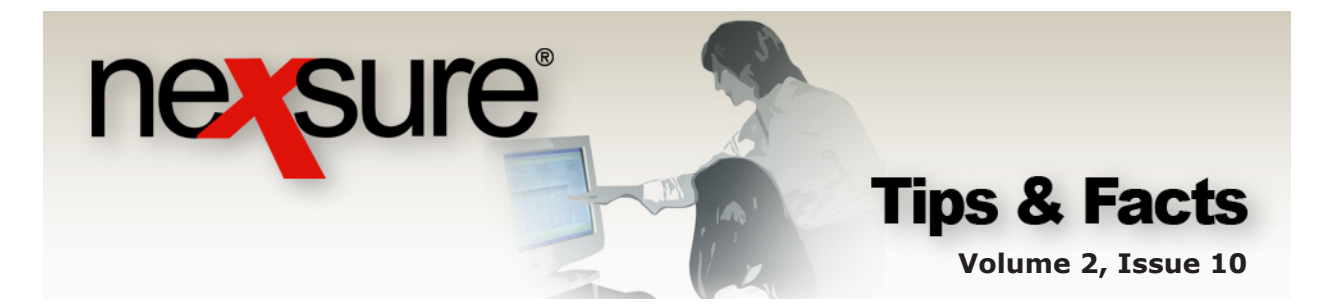

## **Bound Status without an Open Binder**

Policies without a binder (See **Binders** in Chapter 8 of the Nexsure<sup>®</sup> CRM Training Manual) with a mode of **New**, **Renew** or **Re-New-Co** and a status of **Bound** will be displayed on the **HOME > BINDER LOG** screen.

|                                                         |                                                                  |                                                   |                                                                                       | Commercial Account                                                                     |
|---------------------------------------------------------|------------------------------------------------------------------|---------------------------------------------------|---------------------------------------------------------------------------------------|----------------------------------------------------------------------------------------|
| erwriting policy info                                   | assignment attachments                                           | actions qualification                             | history transactions claims summar                                                    | y of insurance                                                                         |
| Branch:                                                 | Atlantic Branch                                                  | Policy Term:                                      | 12:01AM                                                                               | navigation instruction                                                                 |
|                                                         |                                                                  |                                                   | 06/09/2007 12:01AM                                                                    | Underwriting                                                                           |
| Policy Type:                                            | Monoline                                                         | Coverage Term:                                    | 12:01AM<br>06/09/2006 CST 12                                                          | Base Requirements     Boiler and Machinery                                             |
|                                                         |                                                                  |                                                   | 08/08/2006 12:01AM <sup>104</sup><br>CST                                              | instruction navigation                                                                 |
| ssuing Co:                                              | The Hartford Insurance<br>Co.                                    | Stage:                                            | Policy                                                                                |                                                                                        |
| illing Co:                                              | The Hartford Insurance<br>Co.                                    | Mode:                                             | New                                                                                   |                                                                                        |
| olicy Number:                                           | Unassigned                                                       | Status:                                           | Bound Non-renewing                                                                    |                                                                                        |
| List                                                    |                                                                  | Print His                                         | story In Force Save Change                                                            | 25                                                                                     |
|                                                         |                                                                  |                                                   |                                                                                       |                                                                                        |
|                                                         | ne <b>view.</b> uroj                                             | J-uowii list l                                    | s Agency Issued I                                                                     | Sinders.                                                                               |
| sure                                                    |                                                                  |                                                   |                                                                                       | HOME   HELP   SETUP   LOO                                                              |
|                                                         | SEARCH   ORGANIZATE                                              |                                                   |                                                                                       | Bookmarks: Expand   Add   Remove Sel                                                   |
|                                                         | S   MARKEIING   DINDER EU                                        |                                                   |                                                                                       | Home                                                                                   |
| der log                                                 |                                                                  |                                                   |                                                                                       |                                                                                        |
| nch: All                                                | d Binders                                                        | 1 Showi                                           | ng Page 1 of 1                                                                        | Filters: [Hide                                                                         |
| arch Filters                                            |                                                                  |                                                   |                                                                                       | Save Filter Settings                                                                   |
| ent Name:                                               | Cig. Eff. Da                                                     | te (Fr):                                          | Cvg. Eff. Date (To):                                                                  | Assignment: Mary Oberleitner                                                           |
| ient Type: All                                          | 💉 Cvg. Exp. Da                                                   | te (Fr):                                          | Cvg. Exp. Date (To):                                                                  | Responsibility:                                                                        |
| icy Status: All                                         | V Issuing (                                                      | Carrier:                                          | LOB:                                                                                  | Updated By:                                                                            |
| ill Method: All                                         | 💉 Updated Da                                                     | te (Fr):                                          | Updated Date (To):                                                                    | Retail Agent:                                                                          |
| ort Field 1: Coverag                                    | e Exp D 😪 🛛 Sort C                                               | order 1: Ascending 🔽                              | Sort Field 2:                                                                         | Sort Order 2:                                                                          |
|                                                         |                                                                  |                                                   |                                                                                       | Clear Search                                                                           |
|                                                         | ent Name Policy                                                  | / Type Stage<br>Business Status                   | Updated By Annua<br>Last Updated Billed Pr                                            | alized \$ Coverage Eff Date Billing Carrier<br>emium Coverage Exp Date Issuing Carrier |
| Cli<br>tails Assian Pa                                  | NICY NUMBER I LINE OF L                                          |                                                   |                                                                                       |                                                                                        |
| Cli<br>tails Assign Po                                  |                                                                  |                                                   |                                                                                       |                                                                                        |
| Cli<br>etails Assign Po                                 |                                                                  |                                                   |                                                                                       |                                                                                        |
| etails Assign Po                                        | g up policies v                                                  | vith a status                                     | of <b>Future</b> and/or                                                               | Bound without a                                                                        |
| etails Assign Cli<br>Po<br>2. To bring<br>binder,       | g up policies v<br>click the <b>View</b>                         | vith a status<br>/: drop-dow                      | s of <b>Future</b> and/or<br>n list (under the <b>Bra</b>                             | Bound without a anch: drop-down                                                        |
| etails Assign Po<br>e. To bring<br>binder,<br>list) and | g up policies v<br>click the <b>View</b><br>d select <b>Boun</b> | vith a status<br>/: drop-dow<br><b>d/Future</b> - | s of <b>Future</b> and/or<br>n list (under the <b>Bra</b><br>• <b>No Open binders</b> | <b>Bound</b> without a<br>anch: drop-down                                              |
| etails Assign Po<br>2. To bring<br>binder,<br>list) and | g up policies v<br>click the <b>View</b><br>d select <b>Boun</b> | vith a status<br>/: drop-dow<br>d/Future -        | s of <b>Future</b> and/or<br>n list (under the <b>Bra</b><br><b>No Open binders</b>   | <b>Bound</b> without a <b>anch:</b> drop-down                                          |
| etails Assign Po<br>2. To bring<br>binder,<br>list) and | g up policies v<br>click the <b>View</b><br>d select <b>Boun</b> | vith a status<br>/: drop-dow<br>d/Future -        | of <b>Future</b> and/or<br>n list (under the <b>Bra</b><br>• <b>No Open binders</b>   | <b>Bound</b> without a<br><b>anch:</b> drop-down                                       |

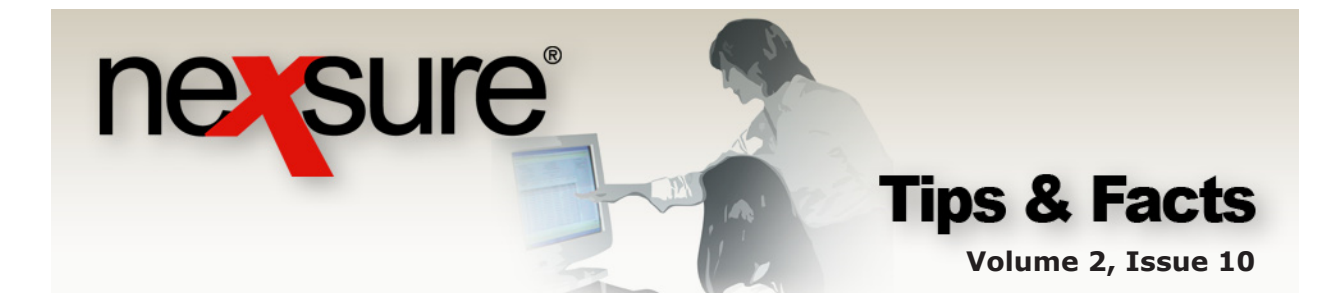

## **Bound Status with an Open Binder**

To access bound policies with an open binder, click the **HOME > BINDER LOG** link to bring up the default view for the logged in user without date restrictions. The default value under the **View:** drop-down list is **Agency Issued Binders**.

| -    | -                                                      | _        |                              |                                  |                    |                              |                                 |                                        |                                    |          |
|------|--------------------------------------------------------|----------|------------------------------|----------------------------------|--------------------|------------------------------|---------------------------------|----------------------------------------|------------------------------------|----------|
| ne   | ex(                                                    | sure     |                              |                                  |                    |                              |                                 | ном                                    | E   HELP   SETUP                   | LOGOUT   |
|      |                                                        |          | SEARCH   ORGA                | NIZAT A   REPORTS                |                    |                              |                                 | Bookmarks: Exp                         | and   Add   Remove S               | Selected |
| ACTI | ONS                                                    | OPPORTUN | ITIES   MARKETING            | BINDER LOG   EDIT ;              | AUDITS   EXPIR     | ATIONS   ENDORSEMEN          | TS   CANCELLATIONS              | CLAIMS   INTERFA                       | CE   DELIVERY                      |          |
| -    | ► Home                                                 |          |                              |                                  |                    |                              |                                 |                                        |                                    |          |
| bind | der log                                                |          |                              |                                  |                    |                              |                                 |                                        |                                    | ^        |
| Bra  | inch:                                                  | All      |                              | ✓                                |                    |                              |                                 |                                        |                                    |          |
| V    | View: Agency Issued Binders K Showing Page 1 of 1 DM 1 |          |                              |                                  |                    |                              | now]                            |                                        |                                    |          |
| De   | etails                                                 | Assign   | Client Name<br>Policy Number | Policy Type<br>Line of Business  | Stage<br>Status    | Updated By<br>Last Updated   | Annualized \$<br>Billed Premium | Coverage Eff Date<br>Coverage Exp Date | Billing Carrier<br>Issuing Carrier |          |
|      | <b>&gt;</b>                                            |          | Winston Auto Parts           | (Commercial Lines)               |                    |                              |                                 |                                        |                                    |          |
|      | <b>&gt;</b>                                            | 20       | UMB-9867698                  | Monoline<br>Umbrella - Commerc   | Policy<br>In Force | Mary Oberleitn<br>06/06/2006 | <b>\$0.00 D</b><br>\$0.00 D     | 05/06/2006<br>07/05/2006               | Hartford                           |          |
|      | <b>&gt;</b>                                            |          | Busy Bee Crafts              | (Commercial Lines)               |                    |                              |                                 |                                        |                                    |          |
|      | <b>&gt;</b>                                            | 20       | Unassigned                   | Monoline<br>Boiler and Machinery | Policy<br>Bound    | Mary Oberleitn<br>06/06/2006 | <b>\$0.00 D</b><br>\$0.00 D     | 06/19/2006<br>08/18/2006               | The Hartford<br>Insurance Co.      |          |